MetaTrader 4 USER GUIDE for MAC

## HOW TO INSTALL MT4 FOR MAC

Client terminal can be installed and run on computers with Mac OS using Wine. Wine is a free software that allows users of the Unix-based systems to run an application developed for the Microsoft Windows systems. Among all the Wine versions there is one for Mac OS.

First step:

- 1. Download MT4 for MAC from official website Mac OS terminal
- 2. Install it.
- 3. Open the APP.

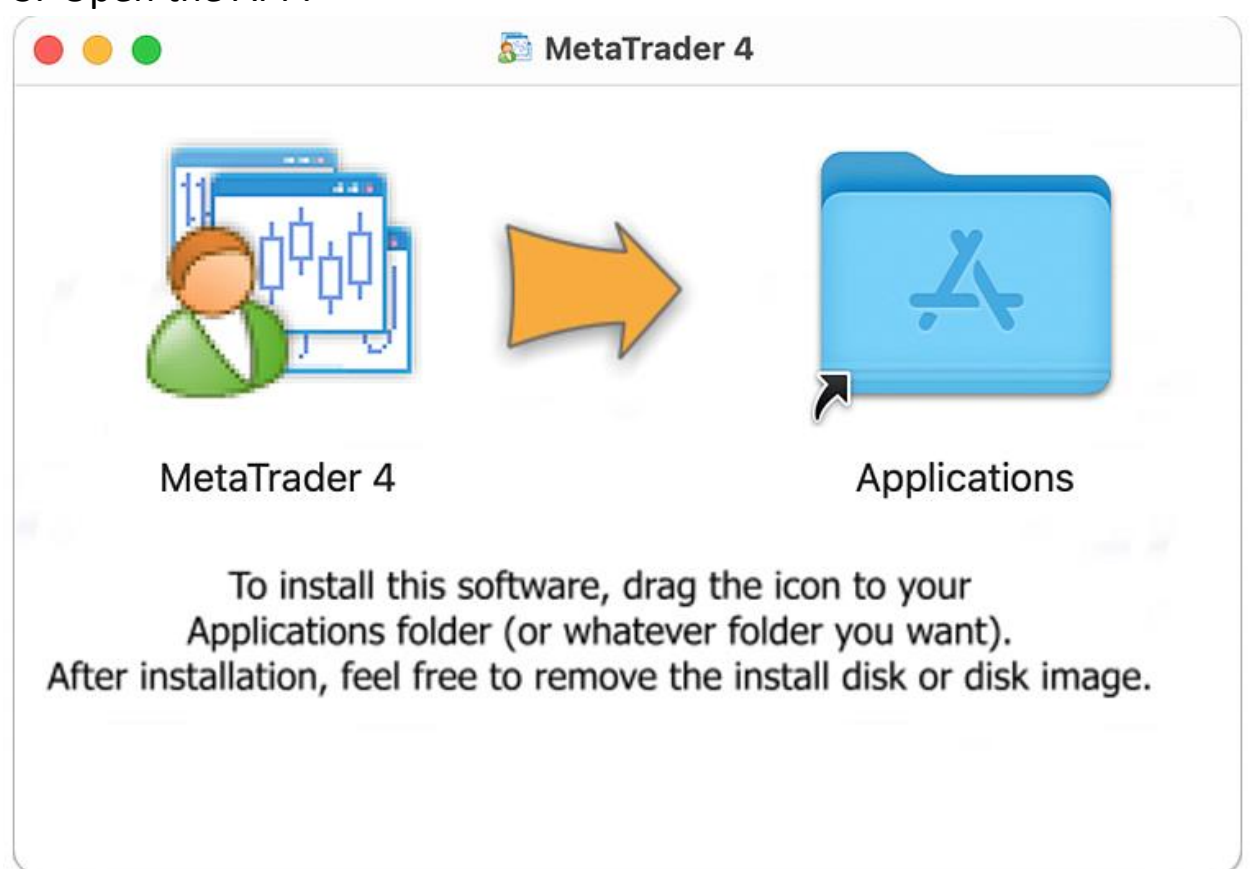

The trading platform for Mac OS supports the Apple M1 chip and works reliably on any system version including Big Sur.

Second step: 1. Go to File -> Open an Account

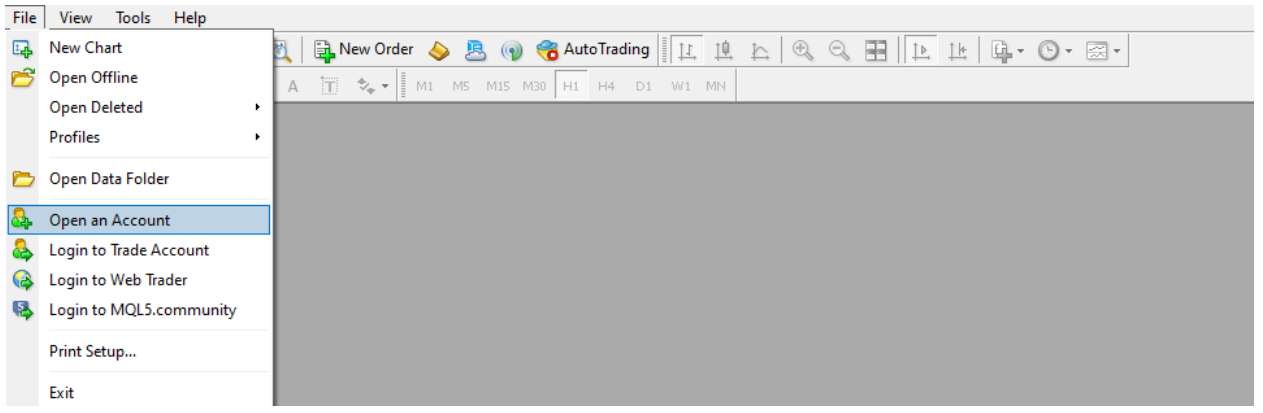

2. Click on "add new broker" and type the name of your broker and press "Scan"

| Address                  | Company                                  | Pinç    |
|--------------------------|------------------------------------------|---------|
| 🍯 Traze-Demo02           | Zeal Capital Market (Seychelles) Limited | 26.90 m |
| Traze-Live03             | Zeal Capital Market (Seychelles) Limited | 22.50 m |
| add new broker like 'Bro | Kername' or address mccompany.com:443    |         |

- 3. A list of your broker's servers will appear, find your trading account server, select it and then click the "Next" button.
- 4. Click on the "Existing account", enter your credentials and click the "Finish" button.

That's it, you should now be connected to your trading account.

When installing the platform on Mac OS Catalina and older OS versions, open the DMG file via the context menu instead of double-clicking. Older versions of operating systems cannot verify the package developer and display a relevant warning. For the Open button to appear in this dialog, the package must be launched via the context menu.

Note that Wine is not a fully stable application. Thus, some functions in the applications you start under it may work improperly or not work at all.